## Add camera P2P function to mobile APP

Visit the Apple App Store or the Google Play Store to download the **Danale** app for iOS or Android devices.

Can scan the QR code on the web page to download

https://cn.danale.com/.

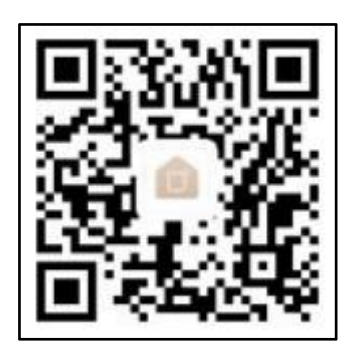

**QR code download** 

| 18:58 で今101計 (日)                                       | 18:59 ୮୦ କ୍ଟି HO କ୍ଷିମ 🕞 | 18-59 만 % HD % H D   |
|--------------------------------------------------------|--------------------------|----------------------|
| Welcome to Danale<br>The simple way to a smarter life. | Create Account           | Account verification |
| Phone number/Email                                     | Phone number/Email       | Enter code 55e       |
| Password ©                                             | Next                     | Next                 |
| Sign up Forgot password?                               |                          |                      |
| Wechat QQ Weibo<br>More account login>                 | RETURN TO LOGIN          | RETURN TO LOGIN      |
|                                                        |                          |                      |
| (I)                                                    | (2)                      | (3)                  |

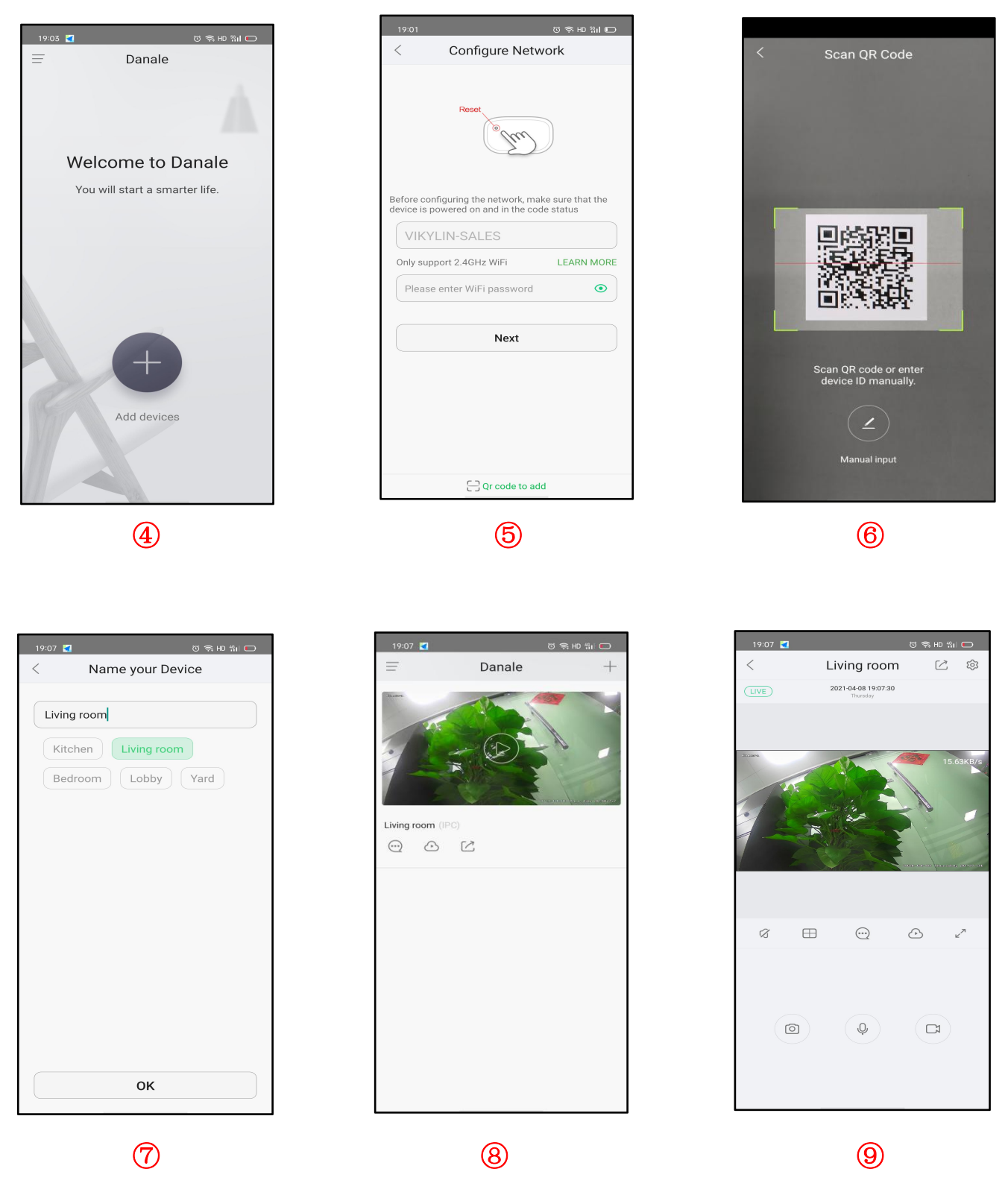

- (1) For new users, please select "Sign UP".
- 2 Create Account ,Please enter your email or mobile number
- 3 Fill in the received verification code

4 Select to Add devices

Select"QR Code to add " to get into the scan camera QR code page, or select "NEXT" to discover the connected local LAN IP camera.

- 6 Scan the QR code of the P2P interface displayed on the web side of the camera
- 7 Choose Name you Device;
- 8 The camera has been successfully added to the phone
- 9 Select the camera list to start viewing video

## **Tips:**

- ① Select to check your account profile and configure settings
- ② To share your camera with your friends or another user, click ""icon and type in or scan his/her Danale account.

## Note:

If you can not connect the camera, please check your Internet connection and verify the IP address, gateway, and DNS setting in the camera. The Cloud login status should be online, which means the camera has registered to the cloud server.